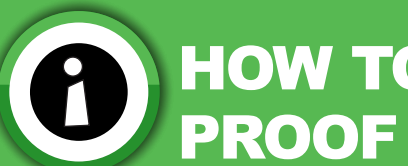

## HOW TO UPLOAD YOUR PROOF OF ADDRESS

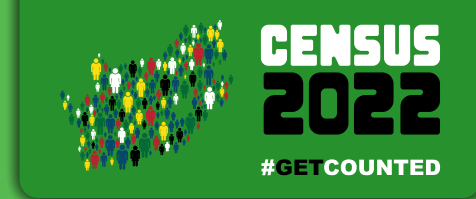

| 1 | Log into the HR<br>Database system<br>using your ID and<br>password                      | Click on the<br>"Edit" button<br>next to<br>Attachments Attachments Attachments Attachments Click on the<br>Proof of address Attached<br>Type of proof of address Other                                                                                                    | Click on the<br>"Choose File" button                                               |
|---|------------------------------------------------------------------------------------------|----------------------------------------------------------------------------------------------------|------------------------------------------------------------------------------------|
| 3 | Click on the<br>drop down<br>menu next to<br>"Type of proof<br>of address"<br>and choose | Upload proof of residence<br>Please upload each document separately (Make sure your files are either pdf, jpeg, jpg, png, tif. Total maximum size for all<br>Please do not upload CV or tertiary qualifications. You are only required to upload one of the documents listed be | Proof of address<br>Proof of address<br>Choose file No file chosen                 |
| 6 | Choose the docume<br>and click on open. Will see the docume<br>name in the "Choose       | Type of proof of address Type of proof of address Type of proof of address Proof of address Choose file website census 1.png Utton                                                                                                    | Type of proof of address<br>Proof of address<br>Choose file website census 1.png v |

If you have any problems with this, please contact the call centre on 0800 110 248 (toll free) for assistance.

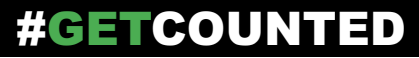

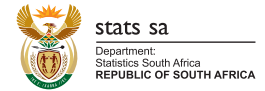

IMPROVING LIVES THROUGH DATA ECOSYSTEMS